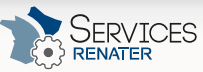

AGE DES

원 <u>Stidentifier</u> Rechercher Q

Vous êtes ici: <u>Portail des services RENATER</u> » <u>Services à l'usage des groupes</u> » <u>Evento</u>, <u>planifier vos événements</u> » <u>Evento</u> » <u>Répondre à un Evento</u>

RÉSEAU ET CONNECTIVITÉ - SÉCURITÉ - IDENTITÉ - COLLABORATION - COMMUNICATION - MOBILITÉ - DOCUMENTATION -

# RÉPONDRE À UN EVENTO

# Accéder à l'Evento pour y répondre

2. Soit vous allez dans "Gérer mes Eventos",

# Accueil EVENTO Accueil GUIDE UTILISATEUR Accueil Se connecter à Evento Plantifer un Evento Grêr mes Eventos Répondre à un Evento Résultats d'un Evento

Mes calendriers

|                                                 | CÉRER MES EVENTOS                                                                |                       |
|-------------------------------------------------|----------------------------------------------------------------------------------|-----------------------|
| bus (4)<br>n cours (2)<br>No (2)<br>épandus (3) | D ENCORE FLOW DE CHOSES À DIRE - Tapada tapada                                   | 🗧 sat. G              |
|                                                 | SR: ENCORE PLEIN DE CHOSEE À DIRE - Jagenie tagenie                              | Filipondra au sondage |
|                                                 | IF UNE REUNION - laten gadan laten gadan laten gadan laten gadan laten           | n posto. Jal Q        |
| lépanitus (3)<br>Ion répandus (1)               | OF UNERECONDENT investigation lowers gradues lowers gradues lowers gradues lower | n jpolo               |

Si vous voulez répondre à un Evento, vous avez deux solutions pour y accéder

1. Soit vous allez sur le lien d'invitation que vous aurez reçu

#### Interface de réponse

Lorsque vous accéder à l'interface de réponse d'un Evento, 2 cas se présentent à vous

- 1. Soit vous vous êtes connecté et vous aurez l'interface de gauche
- 2. Soit les droits sur l'Evento n'obligent pas à se connecter à la plateforme, et vous aurez l'interface de droite.

La seule différence étant les champs de saisie de vos nom et adresse e-mail quand vous n'êtes pas connecté. D'ailleurs si l'organisateur a autorisé les réponses anonymes, vous ne serez pas obligé de saisir vos nom et adresse e-mail.

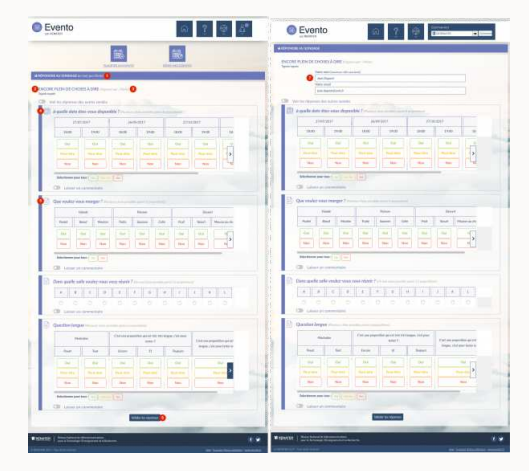

#### 1. L'interface connectée rappelle votre identité

2. Titre de l'Evento

- 3. Nom de l'organisateu
- Icône représentative d'une question date
   Icône représentative d'une question autre (choix d'un lieu ou d'une activité par exemple)
- cone representative d'une question autre (choix d'un lieu ou d'une activité par exemple,
   Bouton de validation de vos réponses
- 7. L'interface non connectée vous demande de saisir votre identité

# Répondre à une question

Repondre a une ques

# Généralités

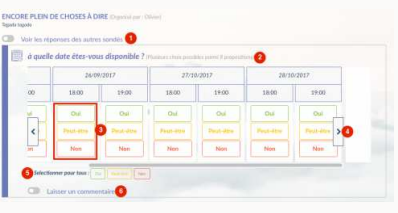

Si l'organisateur l'a autorisé, vous avez la possibilité de voir les réponses des autres participants
 Sur cette ligne vous retrouvez le nom de la question, le nombre de propositions dans la question, et si la question et à

choix multiple ou pas

- En dessous des propositions, vous retrouvez les boutons de réponse possibles pour la question. Si l'organisateur l'a activé, vous aurez le bouton "Peut-être" en plus de "Oui" et "Non", sinon il n'apparaîtra pas.
- Les flèches de défiliement à gauche et à droite vous permettent de naviguer dans les propositions quand il y en beaucoup
- "Sélectionner pour tous" vous permet de faire le même choix en une seule fois si vous avez la même réponse pour toutes les propositions
- Si l'organisateur l'a autorisé, vous avez la possibilité de laisser un commentaire pour la question à laquelle vous venez de rénondre

#### Représentation de vos réponses

#### Réponses différentes selon les propositions

Voilà une illustration d'une question quand vous répondez aux propositions de celle-ci :

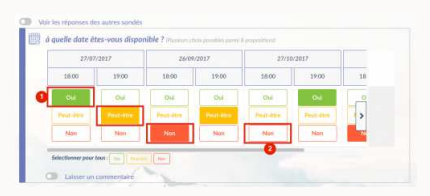

1. Les différents boutons sont activés et représentés par un code couleur distinct

2. Si vous n'activez aucun bouton de réponse pour une proposition, la réponse prise en compte est le "Non"

#### Réponses identiques

Voilà une illustration d'une question quand vous avez la même réponse pour toutes les propositions

# Table des matières

 Képondre à un Evento
 Accéder à l'Evento pour y répondre
 Interface de réponse
 Répondre à une question
 Valider vos réponses

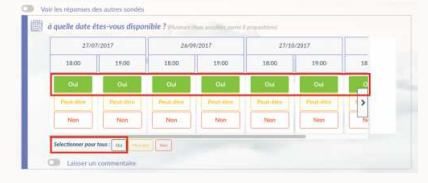

Bans "Sélectionner pour tous" cliquez sur le bouton qui correspond à votre réponse

#### Réponse unique

Si la question est à choix unique, vous n'aurez plus le panel de boutons oui, non, peut-être, mais un bouton par proposition

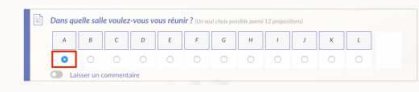

Cliquez sur le bouton radio qui correspond à votre réponse. Vous ne pouvez en sélectionner qu'un seul.

#### Laisser un commentaire

Si l'organisateur l'a autorisé, vous avez la possibilité de laisser un commentaire pour la question à laquelle vous venez de répondre, en activant le switch "laisser un commentaire"

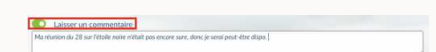

Cliquez sur le switch pour l'activer (vert), le champ de saisie de votre commentaire apparaît alors.

# Saisissez votre commentaire dans le champ de saisie

### Voir les réponses des autres participants

Si l'organisateur l'a autorisé, vous avez la possibilité de voir les réponses des autres participants quand vous répondez à une question.

| Definition         D2/00/2017         D2/00/2017         D2/00/2017           B100         1900         1900         1900         1900           an Opport         V         V         V         V         V           ab Styndard         V         V         V         V         V         V           db Styndard         V         V         V         V         V         V         V           db Styndard         V         V                                                                                                    | Tersitavali Zano 2007 2013 2000007 2013000<br>an Davati 200 100 100 100 100<br>an Davati 200 100 100 100<br>an Davati 200 100 100 100<br>an Davati 200 100 100 100<br>an Davati 200 100 100 100<br>an Davati 200 100 100<br>an Davati 200 100 100<br>an Davati 200 100 100<br>an Davati 200 100 100<br>an Davati 200 100 100<br>an Davati 200 100<br>an Davati 200 100                                                                                                    | uelle date êtes-w                                                     | ous disponible         | 7 million and a | ensities potent it prope | attrial.         |           |          |   |  |  |
|----------------------------------------------------------------------------------------------------|----------------------------------------------------------------------------------------------------|-----------------------------------------------------------------------|------------------------|-----------------|--------------------------|------------------|-----------|----------|---|--|--|
| Ision         Ision         Ision         Ision         Ision         Ision         Ision           Aim Dawith         V         V                                                                                                    | ten Opper<br>ten Opper<br>ten Opper                                                                                   | 3 Participant(s)                                                      | 27/07                  | /2017           | 26/09                    | /2017            | 27/       | 0/201    |   |  |  |
| Ann Daorth         u'         (u')         u'         (u')         u'         u' <thu'< th="">         u'         u'</thu'<>                                                                                                    |                                                                                                    |                                                                       | 38.00                  | 19:00           | 18:00                    | 19:00            | 18:00     |          |   |  |  |
| Martina hangada<br>Laka Shavadar<br>Wana chaka<br>Anna Martina<br>Martina<br>Martina                                                                                                    | Ateric halping<br>Ateric halping<br>Ateric halping                                                                                                    | Jean Dupont                                                           | 4                      | 191             | *                        | 191              | ~         |          |   |  |  |
| Like Shoulder         Jui         (U)         Jui         Jui         (U)         Jui         (U)         Jui         (U)         Jui         (U)         Jui         (U)         Jui         (U)         Jui         (U)         Jui         (U)         Jui         (U)         Jui         Jui         <                                                                                                    | ade Styneller<br>der Styneller<br>der Steller<br>der Steller<br>steller<br>s | Martine halaplaje                                                     | 4                      | 4               | ~                        | 4                |           |          |   |  |  |
| Varie chain         Out         Out <th< td=""><td>After false</td><td>Luke Skywalker</td><td>140</td><td>191</td><td></td><td></td><td>~</td><td>0</td><td>0</td><td></td><td></td></th<>                                                                                                    | After false                                                                                                    | Luke Skywalker                                                        | 140                    | 191             |                          |                  | ~         | 0        | 0 |  |  |
| Non         Non         Non <th>Image: Section of the section of the section of t</th> <th>Votre choix</th> <th>Qui</th> <th>04</th> <th>Oui</th> <th>04</th> <th>Osi</th> <th>&gt;</th> <th>2</th> <th></th> <th></th> | Image: Section of the section of the section of t                                                                                                    | Votre choix                                                           | Qui                    | 04              | Oui                      | 04               | Osi       | >        | 2 |  |  |
| Non         Non         Non         Non           Source         3         1         2         2         3                                                                                                    | Non     Non     Non       Bit Line on competitive                                                                                                    |                                                                       | Pest-Max               | Peut-the        | Peut-dim                 | Paul Alex        | Part-Haw  | 4        |   |  |  |
| Somme 3 1 2 2 3                                                                                                    | lorme 3 t 2 2 3<br>definitive par tes normentales<br>■ Later at commentales<br>Visuanze par la quideb popur l'activar (upp)                                                                                                    |                                                                       | Non                    | Non             | Non                      | Non              | Nen       |          |   |  |  |
|                                                                                                    | lainteen per tee ( ) ( ) ( ) ( ) ( ) ( ) ( ) ( ) ( ) (                                                                                                    | Somme                                                                 | 3                      | 1               | 2                        | 2                | 3         | ]        |   |  |  |
| Sdetterer por teol () () () () () () () () () () () () ()                                                                                                    | Neuroz eur la quitab pour l'activar (vart)                                                                                                    |                                                                       |                        |                 |                          |                  |           |          |   |  |  |
|                                                                                                    |                                                                                                    | electioner pour tour ;<br>Lakser un comt<br>Cliquez sur               | le switch              | n pour l'a      | ctiver (ver              | t)               |           |          |   |  |  |
| /ous voyez alors les réponses des autres participants apparaître                                                                                                    | ious voyez alors les reponses des autres participants apparaître                                                                                                    | leterlever your tour (<br>Lasser un come<br>Cliquez sur<br>/ous voyez | le switch<br>alors les | n pour l'a      | ctiver (ver<br>s des aut | t)<br>res partic | cipants a | pparaîtr | e |  |  |

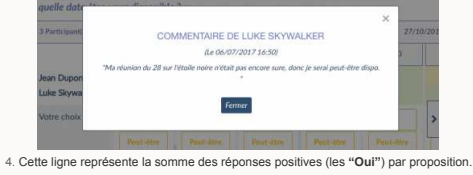

Attention les "Peut-être" ne sont pas comptabilisés dans la somme!

#### Valider vos réponses

La dernière étape est la validation de vos réponses

- Valider les réponses

  Cliquez sur le bouton "Valider vos réponses"
- La popup pour vous confirmer que vos réponses sont enregistrées apparraît :

|     |                     |                  |              |             |               |             | ×         |
|-----|---------------------|------------------|--------------|-------------|---------------|-------------|-----------|
| •   |                     | RÉPONSES         | ENREGI       | STRÉES      |               |             |           |
| ser | Vas réponses ant co | vrectement été   | prises en co | mptes. Me   | rci d'avoir p | urticipé.   |           |
| lor |                     | Vous pouvez m    | difier vos r | éponset ici | 1             |             |           |
| 101 | Vous serez redir    | ieé vers la paee | d'édition de | s réponses  | dans 1 sec    | ondes       |           |
|     |                     |                  |              |             |               | _           |           |
|     | 0                   | DESIGT C         |              |             | UCAU          | ore propose | ADDE NO.  |
|     |                     |                  |              |             | 1 Louis       | in start in | is bester |

 Si l'organisateur l'a autorisé, elle vous indique aussi que vous pouvez modifier vos réponses (en cliquant sur le lien ou en attendant d'être redirigé automatiquement)

Tous droits réservés ® GIP RENATER 2020 - Mentions légales